## Bebrms Benefits A BRMS Solution

# **MyHealthBenefits®**

Access your benefits anywhere, anytime.

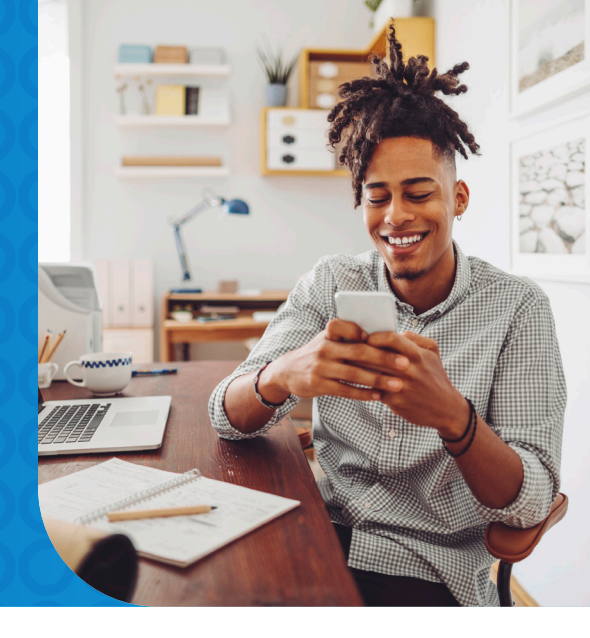

| B MyHealthBenefits                                                     |                                                                                                    |
|------------------------------------------------------------------------|----------------------------------------------------------------------------------------------------|
| Username                                                               |                                                                                                    |
| Password                                                               |                                                                                                    |
| Remember Me                                                            |                                                                                                    |
| Login 🔒                                                                |                                                                                                    |
| Forgot password? Forgot username?                                      | Create a new account Machine Readable Files<br>(MRFs)                                                                                                    |
| Providers<br>View claims, check eligibility and view medical requests. | MyHealthBenefits Mobile<br>All features and capabilities of MHB are now mobile-friendly to experience the<br>mobile-friendly version of MHB plasac click on the byte of mobile drvka you<br>have and follow the steps provided. |
| Visit Provider Gateway 🍰                                               | iOS 🔹 Android 🛎                                                                                                    |

#### IOS:

- Go to www.myhealthbenefits.com via Safari or another mobile browser.
- Tap the Share icon (the square with an arrow pointing out of it) at the bottom of the screen.
- Scroll down the list of actions and tap "Add to Home Screen" (If you don't see the action, scroll to the bottom and tap Edit Actions, then tap Add next to the Add to Home Screen action. After that, you'll be able to select it from the Share Sheet).
- Type a name for the site link, such as "MyHealthBenefits Login". This will be the title that appears beneath the site icon on your Home Screen.
- Tap "Add" in the top right corner of the screen which will then add our icon to your home screen.

MyHealthBenefits is mobilefriendly and can be accessed on your smartphone!

To experience the mobilefriendly version of our website, follow the steps below.

#### Android:

- Go to www.myhealthbenefits.com via Chrome or another mobile browser.
- Tap the prompt "Add to Home Screen" at the bottom of the screen or tap on the ellipsis (3 dots) in the top right and choose "Install app".
- Select the "Install" option and then our icon will be added on your home screen next to other apps.
  Once the app is installed, simply tap on the BRMS icon to launch in "App Drawer"/recently visited/ current apps running, just like other apps.

### You can sign in into the app with the same username/password you use to log in on the website. Contact BRMS Customer Support for help!